# DSPViewer2 インストールマニュアル Windows11編

Artis DSPViewer のダウンロードとインストール

0

ダウンロードはこちら Windows 版

E Q … 🔗

➡

setup.exe で行う操作を進んでください。
 開く
 名前を付けて...

Artis DSPViewerは、Windowsのパソコンでご利用に なれます(詳しくは <u>システム要件</u> をご覧ください)。

下Eにインストール手機を押しく説明します。
 <u>Windows XP、Vista の手順</u>
 <u>Windows 7の手順</u>
 <u>Windows 8、8、8の手順</u>
 <u>Windows 10の手順</u>

ソフトウェアの情報 名前: DSPViewer2

バージョン: 2.0.0.110 発行者: Artis

ダウンロード

もっと見る

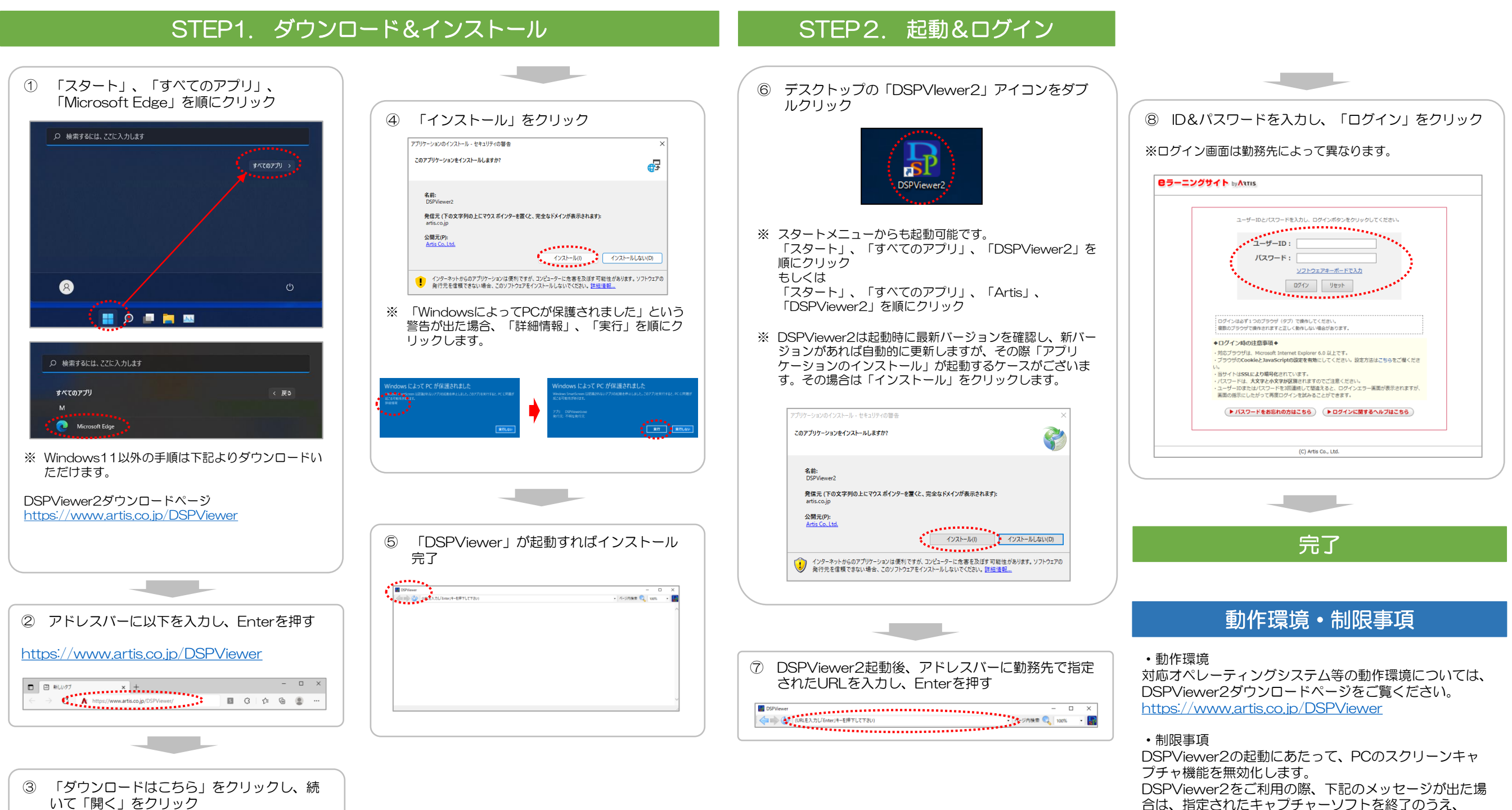

合は、指定されたキャプチャーソフトを終了のうえ、 DSPViewer2をご利用ください。 「キャプチャーソフトが検出されました。OOを終了さ せてください。」

### 困った時の対処法

## ログインページが開けない

よくある原因①
 「https://\*\*\*\*\*\*\*\*\*\*」の「s」の部分が抜けている

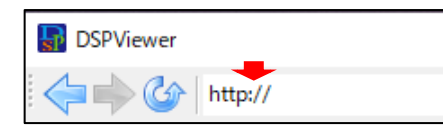

<対処方法> アドレスを確認し、正確に入力してください。

よくある原因②
 セキュリティソフトにより、動作が制限されている

<対処方法>

- セキュリティソフトの設定でサイトのURLを安全リスト(許可リスト)に追加してください。
- ※ ご使用のソフトにより設定方法は異なります。 詳しくは各セキュリティソフト販売会社のホームページ等で ご確認ください。
- よくある原因③ ブラウザでTLS(通信の暗号化)を利用不可に設定している

<対処方法>

- 以下を実行してください。
- 1. インターネットオプションを起動
- 2. 「詳細設定」タブを選択
- 3. セキュリティ項目で「TLS 1.2の使用」にチェックする
- 4. 「OK」をクリック
- ※ チェックが無い場合、TLSのページは表示されません。

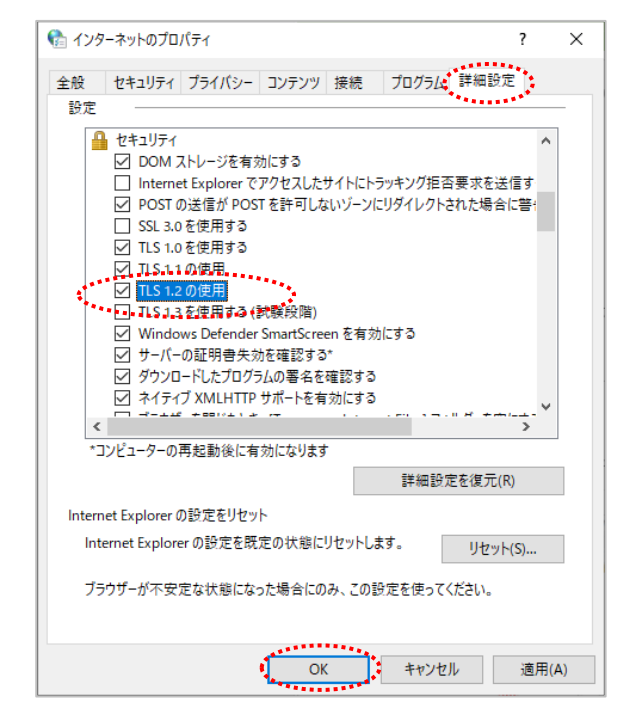

## ログインができない

● IDもしくはパスワードが相違している場合

<対処方法>

勤務先から付与されたユーザーIDとパスワードをもう一度確認して、正確に入力してください。

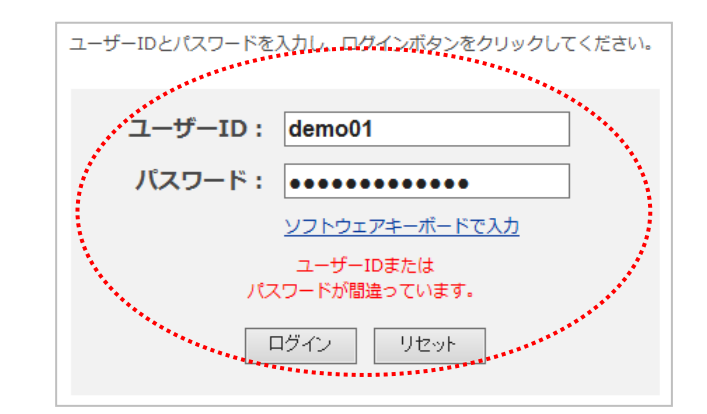

• パスワードロックがかかってしまった場合

<対処方法> ロックの解除について、勤務先の所管部署にお問い合わせください。

※ 連続してパスワードを間違えるとロックがかかり、ログインができなくなりますのでご注意ください。

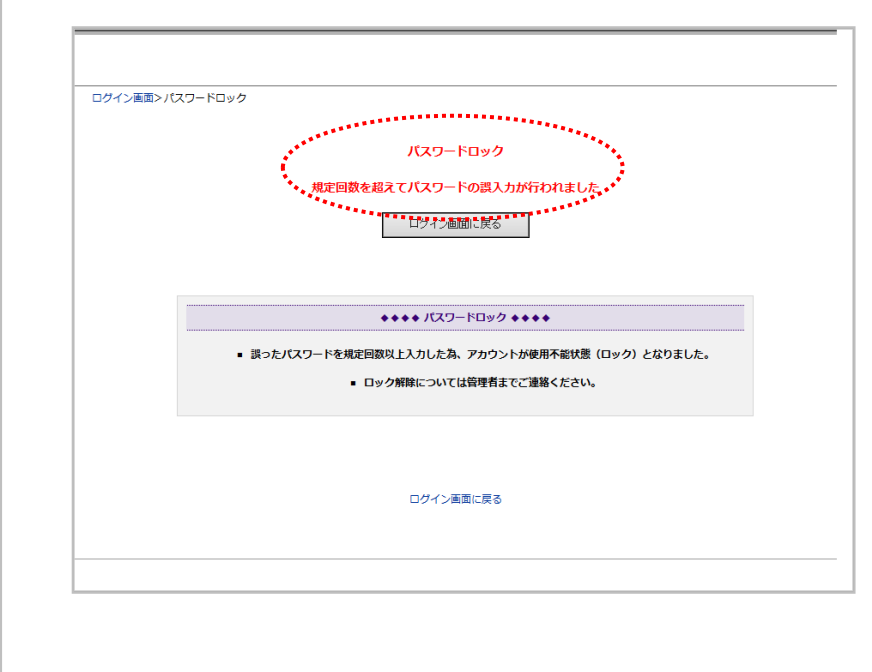

## 困った時の対処法

## 「PDFビューアが見つかりませんでした」 と表示される

● Adobe Acrobat Readerをインストールしていない場合

<対処方法> 下記アドレスのサイトから 「Adobe Acrobat Reader DC」をインストールしてください。 https://get.adobe.com/reader?loc=jp

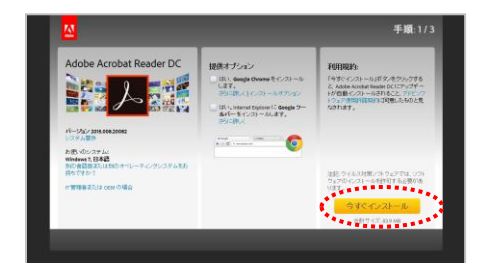

インストール後、Adobe Acrobat Reader DCを起動します。 ライセンス条項が表示されるので同意し、再度DSPViewer2の起動をお試 しください。

● Adobe Acrobat Readerをインストールしている場合

#### <対処方法>

- 以下を実行してください。
- 1. Windows Update を全て適用し、PCを最新の状態にする
- デスクトップ上の「DSPViewer2」のアイコンを削除
  コントロールパネルを開き「プログラムと機能」(または「プログラムのアンインストール」)を選択
- 4. プログラム一覧の中から「DSPViewer2」をダブルクリック
- 5. 「このコンピュータからアプリケーションを削除します。」にチェッ クされていることを確認し「OK」をクリック
- エクスプローラを起動し、以下を入力 「%UserProfile%¥AppData¥Local¥Apps」
   エージェントのたちがWPS
- 7. 「2.0」フォルダを削除
- ウイルス対策ソフトを一時的に無効化する
  以下DSPViewer2ダウンロードサイトにアクセスし、
- 5. はいしらて viewer 29・フラロー ドリイトにアクセスし、 「DSPViewer2」を再度インストールする https://www.artis.co.jp/DSPViewer

<u>- 100000 / / 1000000, al lis.co.jp/ Dor viewel</u>

### 「アプリケーションのベンダに お問い合わせください」と表示される

『「PDFビューアが見つかりませんでした」と表示される』の『Adobe Acrobat Readerをインストールしている場合』の手順をお試しください。

### 「SkypeApp.exeを終了させてください」 と表示される

#### <対処方法>

- 以下手順でバックグラウンド起動しているSkypeを終了してください。
- 1. キーボードの「Ctrl」、「Alt」、「Delete」を同時押しする
- 2. 「タスクマネージャ」を起動
- 3. 簡易表示されている場合は「詳細」をクリックして詳細表示に切り替える(「プロセス」、「パフォーマンス」等のタブがあれば詳細表示になっている)
- 4. 「アプリ」もしくは「バックグラウンドプロセス」にSkypeが表示さ れているので右クリック⇒「タスクの終了」をクリック
- バックグラウンドでの自動起動は以下手順で防止可能です。
- 1. スタートメニューを開き「設定」アプリを開く
- 「アプリ」⇒「アプリと機能」⇒ Skypeの「:」アイコン⇒「詳細 オプション」⇒「バックグラウンドアプリのアクセスを許可」⇒ 「常にオフ」を順にクリック

#### 「エラー状態 OxcOOO012f」と表示され、 DSPViewer2が終了する

#### <対処方法>

①Windows Updateの実行

Windows Updateを実行し、PCを最新の状態にしてください。

https://support.microsoft.com/ja-jp/help/4027667/windows-11-update

②NEC LavieのInfoBoardの無効化

NECのLavieパソコンをお使いの場合、InfoBoardという機能の影響を受けている可能性があります。無効化もしくはアンインストールしてください。

無効化手順 https://faq.nec-lavie.jp/qasearch/1007/app/servlet/relatedqa?QID=023321

アンインストール手順 <u>https://faq.nec-lavie.jp/qasearch/1007/app/servlet/qadoc?QID=023350</u>

#### 「GameBar.exeを終了させてください」 と表示される

#### <対処方法>

『「SkypeApp.exeを終了させてください」と表示される』
 と同様の対処を行ってください。
 ※SkypeAppならびにSkypeを適宜GameBarに読みかえてください。

## 「キャプチャーソフトが検出されました」 と表示される

#### <対処方法>

- 以下手順でキャプチャーソフトを終了してください。
- 1. キーボードの「Ctrl」、「Alt」、「Delete」を同時押しする
- 2. 「タスクマネージャ」を起動
- 3. 簡易表示されている場合は「詳細」をクリックして詳細表示に切り替える(「プロセス」、「パフォーマンス」等のタブがあれば詳細表示になっている)
- 「アプリ」もしくは「バックグラウンドプロセス」からキャプチャー ソフトを探し、右クリック⇒「タスクの終了」をクリック

※「アプリ」や「バックグラウンドプロセス」にキャプチャーソフトが見 当たらない場合、タスクマネージャの「詳細」タブから探して終了してく ださい。

なお、「詳細」に表示されるプロセスは同時ログイン中の他のWindows ユーザーが起動しているプロセスの可能性がありますので、終了する際は ご注意ください。